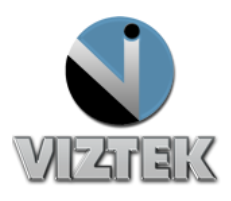

## How to Change the Server IP Address Guide

- 1. Click on Start
- 2. Click All Programs.
- 3. Go to Opal-RAD StudyList.
- 4. Left click on Local System Configuration. Figure 1
- 5. Click Edit to change Server IP Address. Figure 2
  - a. Other options that could be used
    - i. Click "Add" to add another Server IP address to the menu.
    - ii. Click "Delete" to remove an already existing Server IP Address
- 6. Change Server IP to {new Server IP Address} i.e.: 199.168.33
- 7. Enter New Name
- 8. Click on Update then Save and Exit Figure 3

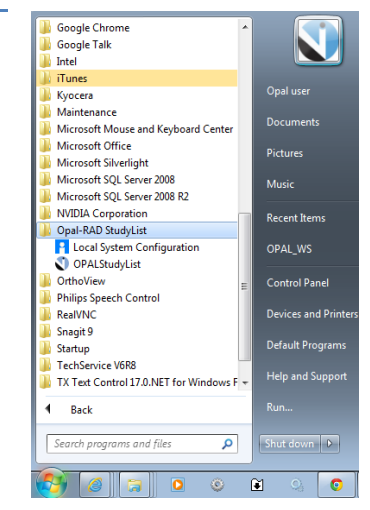

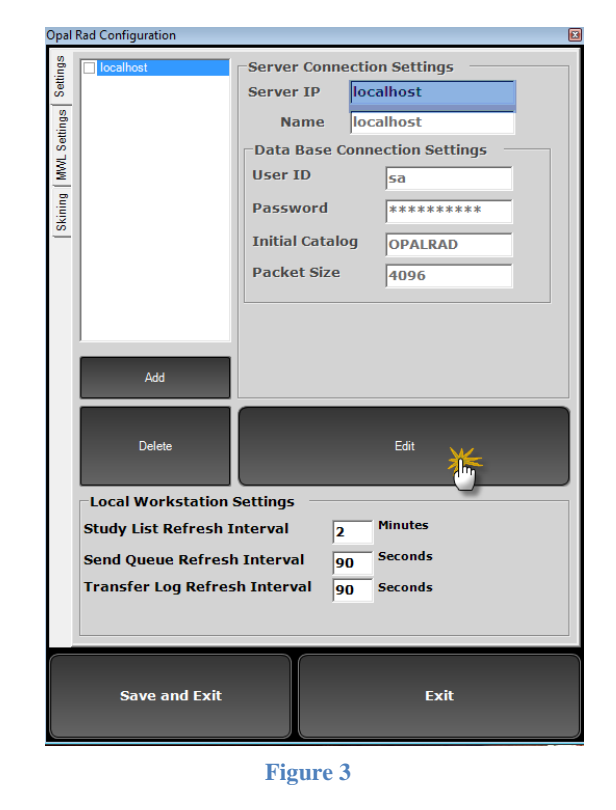

| Opal Rad Configuration 🛛 🛛 🖻 |                                          |                               |         |           |            |  |
|------------------------------|------------------------------------------|-------------------------------|---------|-----------|------------|--|
| tings                        | localhost                                | Server Connection Settings    |         |           |            |  |
| Set                          |                                          | Server IP                     | 199.1   | 68.33     |            |  |
| tings                        |                                          | Name                          | Enter   | iter Name |            |  |
| L Set                        |                                          | Data Base Connection Settings |         |           |            |  |
| M                            |                                          | User ID                       | ID sa   |           |            |  |
| ining                        |                                          | Password                      | *       | ******    | ***        |  |
| <u>×</u>                     |                                          | Initial Cataloo               |         |           |            |  |
|                              |                                          | Packet Size                   | ize 400 |           |            |  |
|                              |                                          |                               |         | 090       |            |  |
|                              |                                          |                               |         |           |            |  |
|                              |                                          |                               |         |           |            |  |
|                              | Add                                      |                               |         |           |            |  |
|                              | Delete                                   |                               | Ur      | pdate     | <b>W</b> _ |  |
|                              |                                          |                               |         | 2         | lm         |  |
|                              | Local Workstation Settings               |                               |         |           |            |  |
|                              | Study List Refresh Interval 2 Minutes    |                               |         |           |            |  |
|                              | Send Queue Refresh Interval 90 Seconds   |                               |         |           |            |  |
|                              | Transfer Log Refresh Interval 90 Seconds |                               |         |           |            |  |
|                              |                                          |                               |         |           |            |  |
|                              |                                          |                               |         |           |            |  |
|                              |                                          |                               |         |           |            |  |
|                              |                                          | Exit                          |         |           |            |  |
|                              |                                          |                               |         |           |            |  |
|                              |                                          |                               |         |           |            |  |

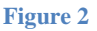

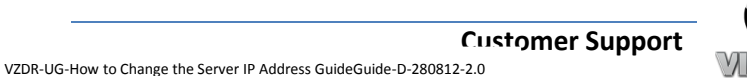

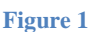